## **Advance V**

# Manuel de l'utilisateur

1. Introduction Général Caractéristiques

#### 2. Installation

**Connecteurs externes** Connecteurs PS/2 clavier et souris USB1 & USB2 Port parallèle et port série Connecteur ATX et bouton power Connecteur LED disque dur Bouton RESET Connecteur haut-parleur Connecteur LED marche Connecteur Key Lock Connecteur "green" Connecteur infra rouge Connecteur ventilateur (CPUFAN et CHSFAN) Wake up On LAN (WOL) Wake up On internal Modem (WOM) Sécurité chassis (CHSSEC) Connecteur son (PC-PCI) Description des slots et ports E/S **Configuration des cavaliers** Clear CMOS Sélection du Front Side Bus (JFSB1, JFSB2) Fonction "keyboard password power on" **Configuration mémoire** 

#### 3. Description du Bios AWARD

Entrer dans le setup Charger les réglages par défaut Standard CMOS setup SpeedEasy CPU setup BIOS features setup Chipset features setup Power Management setup PNP/PCI Configuration Périphériques intégrés System monitor setup Password setting Auto détection IDE Power-on boot

Appendice CD-ROM QDI Procédure d'installation processeur LogoEasy

## Chapitre 1 Introduction

## <u>Général</u>

La carte mère Advance V est basée sur le chipset Apollo Pro Plus. Elle fournit un Bus à 66 et 100MHz pour processeurs Intel Pentium®II/III et Celeron. Elle supporte des mémoires SDRAM 66/100MHz avec SPD et EDO DIMM 66MHz, pour une taille maximale de mémoire de 768Mo. Elle offre également des caractéristiques avancées telles que le Wake up On LAN, wake up on Internal/external modem et allumage par saisie du mot de passe. Les fonctions de gestion de l'énergie sont compatibles avec les caractéristiques ACPI. ManageEasy, notre application de gestion de système est fournie pour activer une surveillance et une configuration à distance du système.

## **Caractéristiques**

#### Format

• ATX , 305mm x 190mm.

#### Processeur

- Supporte tous les processeurs Intel® Pentim III
- Supporte tous les processeurs Intel Pentium® II à 233/266/300/333Mhz avec vitesse de Bus à 66MHz et 350/400/450/500MHz avec vitesse de Bus à 100MHz
- Supporte les Celeron à 266/300/333MHz avec une vitesse de Bus de 66MHz
- Supporte vitesse de Bus de 100 et 66MHz
- Fréquence du processeur = Vitesse de Bus x2.5, x3, x3.5, x4, x4.5, x5, x5.5, x6, x6.5, x7, x7.5, x8
- Régulateur de voltage intégré avec VID (Voltage ID) et le voltage core du processeur peut être choisi de 1.3V à 3.5V automatiquement.

#### Chipset

 Apollo Pro-Plus: VT82C693 contrôleur système VT82C596A pont PCI vers ISA

#### V 102CJ

#### Mémoire système

- Trois sockets DIMM 168 pins, 3.3V
- SDRAM 100MHz ou 66MHz avec SPD et DIMM EDO 66MHz.
- De 8Mo jusqu'à 768Mo
- Interface 64bit avec support SDRAM ECC

#### IDE intégré

- Deux ports PCI PIO et Bus Master IDE
- Supporte jusqu'au Mode 4
- Supporte deux interfaces IDE, soit 4 périphériques IDE maximum, disques durs et CD-ROM
- Supporte le mode de transfert Ultra DMA/33, jusqu'à 33Mo/s
- Buffer 16x32bits intégré pour transferts rafales IDE PCI

#### E/S intégré

- Chipset E/S Winbond W83977EF
- Un port disquette pour 2 lecteurs maximum, en 3.5" ou 5.25", au format 360Ko, 720Ko, 1.2Mo, 1.44Mo, 2.88Mo
- Supporte les lecteurs LS-120 et ZIP-100
- Tous les ports E/S peuvent être activés/désactivés depuis le Bios
- Deux ports série haute vitesse 16550 UART (COM1,2,3,4) avec FIFO envoi/réception 16 o et support mode MIDI
- Un port parallèle adresse I/O 378H/278H/3BCH avec capacité bi-direction et multi-mode (SPP/EPP/ECP) compatible IEEE 1284)

• Circuit de protection pour éviter les dommages du port parallèle lorsque l'imprimante connectée fonctionne à un voltage plus élevé.

Caractéristiques avancées

- Compatible PCI 2.2
- Trend ChipAway virus on guard
- Connecteurs PS/2 souris et clavier intégrés
- Deux ports USB
- Interface infra-rouge
- Supporte l'arrêt logiciel de Windows 95/98
- Supporte le réveil par modem externe
- Supporte le réveil du système par modem interne ou réseau
- Supporte l'arrêt automatique du ventilateur quand le système entre en mode suspendu
- Régulateur 3.3V intégré pour supporter les alimentations ATX sans sortie 3.3V
- LM80 intégré contrôle la température du système, voltages, intrusion boîtier et vitesse du ventilateur (option)
- MAXIM 1617 intégré contrôle la température du processeur (option)
- Fonction ManageEasy (option)
- Supporte la mise en marche par saisie du mot de passe
- Remise en marche du système en cas de panne de courant

#### BIOS

- Bios AWARD sous licence, supporte le flash, compatible PnP, mémoire 2Mo.
- Supporte le démarrage sur CD-ROM IDE ou SCSI

#### Gestion de l'énergie

- Supporte l'ACPI (Advanced Configuration and Power Interface) et ODPM (OS Directed Power Management)
- Supporte trois modes: assoupi, attente et suspendu

Connecteurs d'extension

- 4 slots PCI et 3 ISA
- 1 slot AGP

## Chapitre 2 Installation

Cette section couvre les connecteurs externes, configurations de cavaliers et mémoire. Référez-vous au schéma de la carte en page centrale du manuel pour repérer tous les connecteurs, cavaliers, slots... En outre, vous trouverez toutes les attributions des différents connecteurs. Avant de placer les cavaliers ou d'insérer les connecteurs, faites bien attention au sens.

## **Connecteurs externes**

#### Connecteurs PS/2 souris et clavier (voir illustration page 19 du manuel en anglais)

Le connecteur PS/2 keyboard est réservé au clavier PS/2. Si vous souhaitez utiliser un clavier au format AT, il vous faudra un adaptateur. La souris PS/2 se connecte sur le connecteur PS/2 mouse.

#### USB1, USB2 (voir page 19 du manuel)

Pour la connection des périphériques USB

#### Port parallèle et ports série (voir page 19 du manuel)

Le port parallèle est réservé à un périphérique parallèle tel que imprimante, tandis que les ports Série servent aux périphériques série tels que souris. Vous pouvez activer/désactiver ces ports et choisir leurs adresse et IRQ dans la section "Integrated peripherals" du BIOS.

#### Alimentation ATX et bouton Power (voir page 20 du manuel)

Vous pouvez utiliser des alimentations ATX/SFX. Assurez-vous de connecter l'alimentation dans le bon sens. Le connecteur POWER doit être relié au bouton du boîtier. Lorsque vous allumez le système, actionnez d'abord le bouton de l'alimentation (s'il existe), puis pressez une fois le bouton relié au switch. Pour éteindre le système, vous n'avez pas besoin de fermer l'interrupteur de l'alimentation, pressez juste <u>une fois\*</u> le bouton du boîtier. Note: \* si vous changez le "soft-off by PWR-BTTN" de "Instant-off" à "delay 4 secs" dans le menu "Power Management Setup" du Bios, le bouton power devra être maintenu plus de 4 secondes avant que le système s'arrête.

#### Connecteur LED disque dur (HD\_LED)

Ce connecteur se relie à la LED du Boîtier indiquant l'activité du disque dur IDE

#### **Interrupteur RESET (RESET)**

Ce connecteur se branche sur le bouton reset du boîtier. Pressez le bouton et le système redémarre.

#### **Connecteur Speaker (SPEAKER)**

Ce connecteur peut être relié au haut-parleur du boîtier.

#### Connecteur Power LED (PWR\_LED)

La LED power a trois statuts. Lorsqu'aucune alimentation n'est présente, la LED est éteinte. Lorsque le système est en mode arrêté, la LED brille doucement. Lorsque le système est en marche, la LED est allumée.

#### Connecteur Key\_Lock (KEY\_L)

Le connecteur peut être relié à l'interrupteur verrouillage du clavier sur le boîtier pour verrouiller le clavier.

#### Connecteur green (GREEN\_LED)

| Indication statut LED      | Signification                                        |
|----------------------------|------------------------------------------------------|
| Eteinte                    | Aucune alimentation ou le 5VSB n'est pas assez élevé |
| Allumée                    | Le système est en marche                             |
| Clignotant à environ 1.5Hz | Le système est en arrêt logiciel                     |
| Clignotant à environ 0.5Hz | Le système est en mode "green"                       |
| Clignotant à environ 1/6Hz | Le système est en mode verrouillé                    |

#### Connecteur green hardware (SLEEP) (voir page 21 du manuel)

Si la fonction SecurityEasy est activée, pressez une fois l'interrupteur relié à ce connecteur et le système entrera en mode verrouillé. Si la fonction verrouillé est désactivée, pressez une fois sur l'interrupteur, le système entre en mode suspendu.

#### Infrarouge (IrDA) (voir page 21 du manuel)

Ce connecteur supporte la transmission/réception sans fil. Si vous utilisez cette fonction, réglez le "serial port 2 mode" sur IrDA ou ASKIR puis configurez les réglages dans la section "integrated peripherals" du Bios.

#### Connecteur ventilateur (CPUFAN, CHSFAN) (voir page 22)

Ces deux ventilateurs sont contrôlables. Ils s'arrêteront automatiquement lorsque le système entrera en mode suspendu. Vous pouvez également choisir de ne pas arrêter le ventilateur en réglant le "CPUFAN off in suspend" sur "disabled" dans la section "power management setup" du Bios.

#### Wake up On LAN (WOL) (voir schéma page 22 du manuel)

Grâce à la fonction Wake up on LAN, un événement de réveil venant du réseau peut rétablir le système. Si vous souhaitez utiliser cette fonction, assurez-vous que vous utilisez une alimentation ATX 2.01 capable de fournir 720mA sur le 5VSB et un adaptateur réseau supportant cette fonction. Connectez ce connecteur au connecteur correspondant de l'adaptateur réseau, puis réglez "Wake up On LAN" sur "enabled" dans la section "power

management setup" du Bios. Sauvegardez et quittez puis redémarrez le système une fois pour être sûr que la fonction prenne effet.

#### Wake up on Internal modem (WOM) (voir page 22 du manuel)

Grâce à la fonction Wake up on Internal modem, le système qui est en mode arrêté peut être relancé par un signal reçu d'un modem interne. Si vous souhaitez utiliser cette fonction, assurez-vous que votre carte modem supporte cette fonction, puis connectez ce connecteur au connecteur correspondant sur le modem, puis réglez "resume by ring" sur enabled dans la rubrique "power management setup" du Bios. Sauvegardez et quittez, puis relancer le système pour être sûr que la fonction prenne effet.

#### Interrupteur sécurité boîtier (CHSSEC) (voir page 23 du manuel)

Si l'interrupteur est fermé, cela indique que le boîtier est fermé, autrement, cela indique que le boîtier est ouvert.

Fonction

#### **Connecteur son (PC-PCI) (option d'usine) (voir manuel page 23)** Ce connecteur sert pour utiliser une carte son PCI.

#### Connecteurs d'expansion et E/S Connecteur

| ISA 1  | premier slot ISA           |
|--------|----------------------------|
| ISA 2  | second slot ISA            |
| ISA 3  | troisième slot ISA         |
| PCI 1  | premier slot PCI           |
| PCI 2  | second slot PCI            |
| PCI 3  | troisième slot PCI         |
| PCI 4  | quatrième slot PCI         |
| IDE 1  | port IDE primaire          |
| IDE 2  | port IDE secondaire        |
| FLOPPY | port lecteur de disquettes |
| AGP    | Accelerated Graphics Port  |
|        |                            |

## **Configuration cavaliers**

Les cavaliers sont situés sur la carte mère, ils représentent le clear CMOS (JCC), l'activation de la fonction démarrage du système par saisie du mot de passe (JKB). Le pin 1 des cavaliers est situé du côté de la ligne épaisse sur le dessin. Voir le manuel en anglais page 24.

#### Clear CMOS (JCC) (voir manuel page 24)

Si vous voulez effectuer un clear CMOS, débranchez l'alimentation, puis fermez le cavalier JCC (pins 1 et 2) pendant quelques secondes, replacez le cavalier dans sa position initiale (pins 2 et 3 connectés) puis rebranchez le système.

#### Sélection du Front Side Bus (JFSB1, JFSB2) voir manuel page 24

Il y a deux cavaliers sur la carte offrant à l'utilisateur la possibilité de sélectionner le FSB entre 66 et 100MHz.

| JFSB1 | CPU FSB                  |
|-------|--------------------------|
| CLOSE | Auto (valeur par défaut) |
| OPEN  | 100MHz FSB               |

Si vous réglez le FSB sur Auto, le système détecte automatiquement le Front Side Bus. Si vous le réglez sur 100MHz, le système tournera à 100MHz quel que soit le type de processeur utilisé. Si le système utilise déjà un CPU à 100MHz, régler le FSB sur 100MHz permet au système d'améliorer ses performances. Notez que la possibilité d'overclocking dépend de la capacité de votre processeur. Nous ne garantissons aucune stabilité en cas d'overclocking.

#### Activation de la fonction démarrage par saisie du mot de passe (JKB) voir manuel page 25

La carte mère offre une fonction avancée de démarrage du système par saisie du mot de passe au clavier. Si vous voulez utiliser cette fonction, placez le cavalier en position 1-2. Autrement placez le en position 2-3 pour désactiver la fonction.

Pour activer cette fonction, réglez "power on function" sur "Password" dans la rubrique "integrated peripherals" du bios et tapez votre mot de passe. Sauvegardez et quittez puis éteignez le système. Dans ce cas, le bouton Power ne répond pas. La seule façon de lancer le système est d'entrer le mot de passe correct. Si vous oubliez le mot de passe, effectuez un clear CMOS et réglez le de nouveau.

Note: 1. Si vous utilisez cette fonction, la ligne 5VSB de l'alimentation devra être capable de fournir 200mA ou le système ne démarrera pas.

2. si vous réglez JKB avec les pins 2 et 3 fermés, réglez la ligne "power on function" sur "button only" et non sur "password".

3. si vous rencontrez les problèmes ci-dessus, effectuez un clear CMOS et réglez les cavaliers dans la position appropriée.

#### **Configuration mémoire**

La carte mère Advance V supporte jusqu'à 3 barrettes DIMM 168 broches 3.3V 100 ou 66MHz. Elle offre une taille flexible de 8Mo à 384Mo de SDRAM ou de 8Mo à 768Mo de mémoire EDO. Règles pour la mise en place des mémoires:

- Grâce au SPD (Serial Presence Detect) programmé dans l'EEPROM de la DIMM, le Bios peut déterminer la taille et la vitesse de la SDRAM
- Le registre de timing de la mémoire (DRAM timing register), qui assure le contrôle de vitesse pour l'ensemble de la mémoire installée, doit être programmé pour utiliser le timing de la mémoire la plus lente installée
- La taille possible des barrettes de SDRAM est 8, 16, 32, 64 ou 128Mo dans chaque socket
- La taille possible des barrettes de DIMM EDO est 8, 16, 32, 64, 128 ou 256Mo dans chaque socket

## Chapitre 3 Description du Bios AWARD

Dans ce chapitre, toutes les figures citées se trouvent dans le version anglaise du manuel aux pages indiquées.

#### FLASH.EXE ou QDIFLASH.EXE

Il s'agit d'un utilitaire de flash qui peut être utilisé pour mettre le Bios à jour si nécessaire. **Attention:** 

- 1. Nous vous recommandons fortement de ne mettre le Bios à Jour que si c'est nécessaire
- 2. Avant de mettre le Bios à jour, lisez le fichier "README" afin d'éviter des erreurs.

Lorsque vous rencontrez des problèmes, par exemple un nouveau processeur non supporté par votre système, vous pouvez pour cela mettre votre Bios à jour.

Suivez les étapes suivantes:

- 1. Créez une disquette de boot en tapant "format A:/s" à l'invite DOS sous DOS 6.xx ou Windows 9x.
- 2. Copiez le FLASH.EXE ou QDIFLASH.EXE depuis le répertoire "utility" du CD-ROM QDI sur la disquette
- 3. Téléchargez la version de Bios mise à jour depuis le site web <u>http://www.qdi.nl</u> ou <u>http://www.qdigrp.com</u>, assurez-vous que vous avez choisie la bonne version de Bios.
- 4. Décompressez le fichier téléchargé, copiez le fichier Bios (xx.bin) sur la disquette et notez le checksum de ce Bios situé dans le fichier "readme"
- 5. Rebootez le système sur la disquette créée.
- 6. Lancez l'utilitaire FLASH ou QDIFLASH à l'invite A:\. Durant le procédure, le système vous demandera "Do you want to save the BIOS (Y/N)?". si vous tapez "Y", le système vous demandera le nom du BIOS. Il affichera également le checksum qui doit être exactement le même que celui que vous avez copié du fichier README. N'éteignez pas votre système et ne rebootez pas tant que la mise à jour n'a pas été accomplie entièrement.

Concernant la manière de lancer l'utilitaire, référez-vous aux descriptions suivantes:

Usage:

FLASH [BIOSfile] [/c[<command...>]][/n] FLASH [BIOSfile] [/g]

/c: la mémoire flash effecera les réglages précédents. Par défaut: les réglages restent.

Définition des <commande>:

C: clear CMOS;

P: clear PnP;

D: clear DMI.

/n: programme le Bios sans poser les questions. Si cette option est choisie, assurez-vous que votre nouveau Bios est compatible avec votre carte mère, sinon le système sera endommagé.

/g: récupère le fichier Bios depuis le Bios ROM

Exemples:

A:\FLASH.EXE BIOSfile.bin A:\FLASH.EXE BIOSfile.bin/cdpc/n A:\FLASH.EXE BIOSfile.bin/g

NOTE: l'utilitaire FLASH ou QDIFLASH ne fonctionne pas correctement à l'invite DOS de Windows.

## **Description du BIOS AWARD**

#### Entrer dans le setup

Allumez l'ordinateur, lorsque le message suivant apparaît au bas de l'écran durant le POST (Power On Self Test), pressez sur la touche <Suppr> ou sur les touches <Ctrl> + <Alt> + <Esc> simultanéement.

Press <Del> to enter SETUP

Une fois dans le Bios, le menu principal apparaît et vous pouvez choisir une des douze catégories de configuration ou des deux choix de sortie. Utilisez les touche de flèches pour sélectionner la catégorie et pressez la touche < Entrée> pour entrer dans la catégorie. Voir figure 1, page 29 du manuel.

#### Load setup defaults

Les réglages par défaut du setup sont communs et efficaces.

#### Standard CMOS setup

Utilisez les touches flèches pour mettre les lignes en surbrillance, puis utilisez les touches <PgUp> et <PgDn> pour sélectionner une valeur. Voir figure 2, page 30 du manuel.

#### Hard Disk

#### Primary Master / primary slave/ secondary master/ secondary slave

Les catégories identifient les types des deux canaux IDE installés sur l'ordinateur. Il existe 45 types prédéfinis et 4 types à définir pour le BIOS Enhanced IDE. Les types 1 à 45 sont prédefinis. Le type "User" est à définir. Si votre disque dur ne correspond pas aux types prédefinis, utilisez le mode "User" pour le définir manuellement.

Si vous avez sélectionné le type "Auto", le système peut auto détecter votre disque dur au démarrage. Si vous avez sélectionné le type "User", il vous faut entrer les informations relatives à votre disque. Saisissez ces informations au clavier et appuyez sur < Entrée>:

| CYLS    | Nombre de cylindres             | HEAD  | Nombre de têtes         |
|---------|---------------------------------|-------|-------------------------|
| PRECOMP | Ecriture en pré-<br>compression | LANDZ | Zone "d'atterrissage"   |
| SECTOR  | Nombre de secteurs              | MODE  | Mode d'accès disque dur |

#### Vidéo

Il existe deux façons de faire démarrer le système:

- I. lorsque le VGA est utilisé comme primaire et que le monochrome est secondaire, le type de vidéo sélectionné est "EGA/VGA"
- II. lorsque le monochrome est utilisé comme primaire et que le VGA est utilisé comme secondaire, le type de vidéo utilisé est "Mono".

| EGA/VGA | Carte graphique avancée, pour moniteurs EGA, VGA, SEGA, SVGA ou PGA |  |
|---------|---------------------------------------------------------------------|--|
| CGA 40  | Carte graphique couleur en mode 40 colonnes                         |  |
| CGA 80  | Carte graphique couleur en mode 80 colonnes                         |  |
| MONO    | Carte graphique monochrome, moniteur monochrome                     |  |
|         | haute résolution                                                    |  |

#### Halt on

Cette catégorie détermine si l'ordinateur doit s'arrêter ou non en cas de détection d'une erreur au démarrage.

| No errors         | Le démarrage ne s'arrête pas même en cas d'erreur       |  |
|-------------------|---------------------------------------------------------|--|
| All errors        | Lorsque le Bios détecte une erreur non fatale, le       |  |
|                   | système s'arrête et vous avertit                        |  |
| All, but keyboard | Le démarrage ne s'arrête pas pour une erreur clavier    |  |
|                   | mais s'arrête pour toute autre erreur                   |  |
| All, but diskette | Le démarrage ne s'arrête pas pour une erreur disquette  |  |
|                   | mais s'arrête pour toute autre erreur                   |  |
| All, but disk/key | Le démarrage ne s'arrête pas pour une erreur clavier ou |  |
|                   | disquette mais s'arrête pour toute autre erreur         |  |

#### Mémoire

Cette catégorie est déterminée par le POST (Power On Self Test), elle n'est pas modifiable.

| Base Memory     | Le POST détermine la quantité de base de mémoire         |  |
|-----------------|----------------------------------------------------------|--|
|                 | installée dans le système                                |  |
| Extended Memory | Le BIOS détermine quelle quantité de mémoire             |  |
|                 | étendue est présentée durant le POST                     |  |
| Other Memory    | C'est la mémoire qui peut être utilisée pour différentes |  |
|                 | applications, plus spécialement pour la shadow RAM       |  |
| Total Memory    | Mémoire totale du système, somme des quantité ci-        |  |
|                 | dessus                                                   |  |

#### SpeedEasy CPU setup

Voir figure 3 page 32 du manuel.

| Ligne     | Option    | Description                               |
|-----------|-----------|-------------------------------------------|
| CPU model |           | Le Bios détecte automatiquement le        |
|           |           | modèle du CPU, cette ligne est donc       |
|           |           | seulement montrée. Cela peut être         |
|           |           | Pentium®II/III ou Intel® Celeron          |
|           |           | <sup>TM</sup> , en fonction du processeur |
| CPU speed | SpeedEasy | La fréquence du CPU doit être             |
|           |           | réglée en fonction du type de CPU.        |
|           |           | Pour les Celeron ou les Pentium II à      |
|           |           | 66MHz, vous pouvez choisir                |

|                  | 200MHz(66X3), 233MHz(66X3.5),       |
|------------------|-------------------------------------|
|                  | 266MHz (66X4), 300MHz(66X4.5)       |
|                  | ou 333MHz(66X5),                    |
|                  | 366MHz(66X5.5), 400MHz(66X6),       |
|                  | 433MHz(66X6.5). Pour les Pentium    |
|                  | II/III à 100MHz FSB, vous avez      |
|                  | 300MHz(100X3),                      |
|                  | 350MHz(100X3.5),                    |
|                  | 400MHz(100X4),                      |
|                  | 450MHz(100X4.5) ou                  |
|                  | 500MHz(100X5),                      |
|                  | 550MHz(100X5.5),                    |
|                  | 600MHz(100X6).                      |
| Jumper emulation | Cette ligne est destinée aux        |
|                  | utilisateurs avertis qui maîtrisent |
|                  | tous les paramètres du CPU, i.e.    |
|                  | fréquence de Bus système,           |
|                  | "100/66MHz" et multiplication des   |
|                  | fréquences core des CPU par x2,     |
|                  | x2.5, x3, x3.5, x4, x4.5, x5, x5.5, |
|                  | x6, x6.5, x7, x7.5, x8              |

Attention: ne pas régler la fréquence du CPU au-delà de sa fréquence de fonctionnement. Dans le cas contraire, nous ne saurions être responsables des éventuels dommages qui surviendraient.

#### **BIOS feature setup**

Voir figure 4 page 33 du manuel.

| Ligne                    | Option    | Description                           |
|--------------------------|-----------|---------------------------------------|
| ChipAway Virus on guard  | Enabled   | Active automatiquement lorsque le     |
|                          |           | système démarre, faisant apparaître   |
|                          |           | un message lorsqu'une tentative       |
|                          |           | d'accès au secteur de boot du disque  |
|                          |           | ou à la table de partition se produit |
|                          | Disabled  | Pas de message d'avertissement        |
|                          |           | Note: cette fonction est uniquement   |
|                          |           | valable sous DOS et les autres OS     |
|                          |           | sans INT13                            |
| CPU L1/L2 cache          | Enabled   | Active la cache interne de niveau 1 / |
|                          |           | 2 du Pentium II                       |
|                          | Disabled  | Désactive la cache de niveau 1 / 2    |
| CPU L2 cache ECC         | Enabled   | Active la fonction ECC (Error         |
|                          |           | Correcting Code) de la cache L2       |
|                          | Disabled  | Désactive la fonction ECC             |
| Quick Power On Self Test | Enabled   | Active le POST rapide (test de        |
|                          |           | démarrage). Le BIOS raccourcira la    |
|                          |           | durée du test pour accélérer le       |
|                          |           | démarrage                             |
|                          | Disable   | POST normal                           |
| Boot from LAN first      | Enabled   | Démarrage à partir du réseau (la      |
|                          |           | carte réseau doit supporter cette     |
|                          |           | fonction)                             |
|                          | Disabled  | Pas de boot depuis le réseau          |
| Boot sequence            | C,A,SCSI  | Définit la séquence de démarrage      |
|                          |           | pour l'initialisation                 |
|                          | C,CDROM,A |                                       |
|                          | LS/ZIP,C  |                                       |

| Swap floppy drive          | Enabled  | Echange les attributions de lettre A  |
|----------------------------|----------|---------------------------------------|
| 1 117                      |          | & B pour lecteurs de disquettes       |
|                            | Disabled | Attribution des lettres A & B         |
|                            |          | normale                               |
| Boot up numlock status     | On       | Pavé numérique utilisé comme          |
|                            |          | chiffres                              |
|                            | Off      | Pavé numérique utilisé comme          |
|                            |          | lettres                               |
| Gate A20 option            | Normal   | Le signal A20 est contrôlé par le     |
| L.                         |          | contrôleur clavier ou un chipset      |
|                            | Fast     | Par défaut. Le signal A20 est         |
|                            |          | contrôlé par le port 92 ou une        |
|                            |          | méthode spécifique                    |
| Memory parity/ECC check    | Enabled  | Active l'ECC si de la mémoire ECC     |
|                            |          | est utilisée.                         |
|                            | Disabled | Désactive l'ECC                       |
| Password setting           | System   | Le système ne démarre pas et          |
| C                          | 5        | l'accès au setup est refusé si le mot |
|                            |          | de passe correct n'est pas saisi      |
|                            | Setup    | Le système démarre mais l'accès au    |
|                            | ~        | setup est refusé sans le mot de passe |
| IDE second channel control | Enabled  | Active le second canal IDE            |
|                            | Disabled | Désactive le second canal IDE         |
| OS select for DRAM>64MB    | Non-OS2  | Si votre système d'exploitation n'est |
|                            |          | pas OS/2, sélectionnez cette valeur   |
|                            | OS2      | Si vous avez plus de 64Mo de          |
|                            |          | DRAM et que vous utilisez OS/2,       |
|                            |          | sélectionnez cette valeur             |
| HDD S.M.A.R.T. capability  | Enabled  | Active la capacité SMART du           |
| 1 2                        |          | disque dur                            |
|                            | Disabled | Désactive la capacité SMART du        |
|                            |          | disque dur                            |
| Video BIOS shadow          | Enabled  | Le BIOS video sera copié dans la      |
|                            |          | RAM, accroissement de la vitesse      |
|                            |          | de la vidéo                           |
|                            | Disabled | La vidéo shadow est désactivée        |
| C8000~CBFFF shadow         | Enabled  | Le ROM optionnel sera copié dans      |
| DC000-DFFFF shadow         |          | la RAM par 16Ko par unité.            |
|                            | Disabled | La fonction shadow est désactivée     |
| Delay for HDD 0~15 (Secs)  | 0~15     | Fixe le temps de pré-retard pour      |
|                            |          | l'accès au disque par le système      |
| Show boot up logo          | Enabled  | Le logo s'affiche au démarrage        |
|                            | Disabled | Le logo ne s'affiche pas au           |
|                            |          | démarrage                             |

## Chipset feature setup

Voir figure 5 page 35 du manuel.

| Ligne                          | Option   | Description                          |
|--------------------------------|----------|--------------------------------------|
| Bank 0/1, 2/3, 4/5 DRAM timing | EDO 50ns | Ces lignes définissent le timing de  |
|                                | EDO 60ns | lecture/écriture de l'EDO DRAM.      |
|                                | Normal   | assurez-vous que vos DIMMs sont      |
|                                | Medium   | au moins à 50ns, sinon sélectionnez  |
|                                | Fast     | 60ns. Plus vous sélectionnez une     |
|                                | Turbo    | vitesse élevée, plus vous obtenez de |
|                                |          | performance.                         |

| SDRAM CAS cycle length   | 2        | Définit les paramètres de timing        |
|--------------------------|----------|-----------------------------------------|
|                          |          | CLT de la SDRAM exprimé en              |
|                          |          | cycles de 66MHz.                        |
|                          |          | Temps de latence: 2 cycles              |
|                          | 3        | Temps de latence: 3 cycles              |
| Memory hole              | Enabled  | Memory hole réservé à l'expansion       |
|                          |          | carte ISA                               |
|                          | Disabled | Désactive cette attribution.            |
| Read around write        | Enabled  | Active le read around write             |
|                          | Disabled | Désactive le read around write          |
| Concurrent PCI/HOST      | Enabled  | Active le PCI/HOST concurrent           |
|                          | Disabled | Désactive le PCI/HOST concurrent        |
| Video RAM cacheable      | Enabled  | L'aire de RAM vidéo est en cache        |
|                          | Disabled | L'aire de RAM vidéo n'est pas en        |
|                          |          | cache                                   |
| AGP aperture size (MB)   | 4~256    | Fixe la taille effective de l'ouverture |
|                          |          | graphique pouvant être utilisée en      |
|                          |          | configuration PAC                       |
| AGP-2X mode              | Enabled  | Supporte le mode 2X 133MHz              |
|                          | Disabled | Ne supporte pas le mode 2X              |
| On chip USB              | Enabled  | Active le contrôleur USB on chip        |
|                          | Disabled | Désactive le contrôleur USB on          |
|                          |          | chip                                    |
| USB keyboard support     | Enabled  | Active le support clavier USB           |
|                          | Disabled | Désactive le support clavier USB        |
| Close empty DIMM/PCI Clk | Enabled  | Ferme l'horloge DIMM/PCI vide,          |
|                          |          | réduit l'EMI                            |
|                          | Disabled | Désactive cette fonction                |
| Clock spread spectrum    | Enabled  | Active le clock spread spectrum         |
|                          |          | pour réduire l'EMI                      |
|                          | Disabled | Désactive le clock spread spectrum      |

## **Power management setup**

Voir la figure 6 page 37 du manuel.

| Ligne             | Option      | Description                           |
|-------------------|-------------|---------------------------------------|
| ACPI function     | Disabled    | Désactive la fonction ACPI            |
|                   | Enabled     | Active la fonction ACPI               |
| Power management  | Disabled    | Désactive la gestion globale          |
|                   | User define | L'utilisateur peut configurer ses     |
|                   |             | propres paramètres de gestion         |
|                   | Min saving  | Les valeurs prédéfinies sur tous les  |
|                   |             | compteurs sont à leur maximum         |
|                   | Max saving  | Les valeurs prédéfinies sur tous les  |
|                   |             | compteurs sont à leur minimum         |
| PM control by APM | No          | Le BIOS ignore l'APM lorsque la       |
|                   |             | gestion de l'énergie est activée      |
|                   | Yes         | Le BIOS attend l'ordre de l'APM       |
|                   |             | avant d'entrer en mode de gestion de  |
|                   |             | l'énergie (suspendu ou veille)        |
|                   |             | Note: si l'APM est installé et qu'une |
|                   |             | tâche tourne, même si le compteur     |
|                   |             | est achevé, l'APM ne donnera pas      |
|                   |             | l'ordre au Bios d'entrer en mode      |
|                   |             | d'économie d'énergie.                 |
| Video off option  | Suspend-off | Le Bios désactive la vidéo en         |
|                   |             | entrant en mode suspendu              |

|                      | All modes-off   | Le Bios désactive la vidéo en         |
|----------------------|-----------------|---------------------------------------|
|                      |                 | entrant dans n'importe quel mode      |
|                      |                 | d'économie d'énergie.                 |
|                      | Always on       | La vidéo reste toujours allumée       |
| Video off method     | Blank screen    | La BIOS áteindra l'ácran an           |
| video on method      | Blank screen    | désactivent la vidéo                  |
|                      |                 | Lesacuvant la video                   |
|                      | V/HSYNC + blank | En plus de l'ecran noir, le Blos      |
|                      |                 | arretera également les signaux V-     |
|                      |                 | SYNC et H-SYNC de la carte VGA        |
|                      |                 | au moniteur                           |
|                      | DPMS            | Cette fonction n'est activée que pour |
|                      |                 | les cartes supportant le DPMS         |
|                      |                 | Note: les moniteurs "green"           |
|                      |                 | détectent les signaux V/H-SYNC        |
|                      |                 | pour arrêter le canon à électrons     |
| Soft-off by PWR-BTTN | Instant-off     | Le système s'arrête dès que vous      |
|                      |                 | pressez le bouton Power               |
|                      | Delay 4 secs    | Le système ne s'arrête que si vous    |
|                      | Denay 4 sees    | pressez le bouton power pendant au    |
|                      |                 | moins A socondos                      |
| CDUE AN L            |                 | Inomis 4 secondes.                    |
| CPUFAN in suspend    | On              | Le ventilateur du CPU ne s'arrete     |
|                      |                 | pas lorsque le système entre en       |
|                      |                 | mode suspendu                         |
|                      | Off             | Le ventilateur du CPU s'arrête        |
| HDD power down       | Disabled        | Le moteur du disque dur ne s'arrête   |
|                      |                 | jamais                                |
|                      | 1~15 Min        | Définit la durée de non activité du   |
|                      |                 | disque dur avant que le disque        |
|                      |                 | n'entre en mode économie d'énergie    |
|                      |                 | (moteur éteint)                       |
| Doze mode            | Disabled        | Le système ne rentre jamais en        |
|                      |                 | mode assoupi                          |
|                      | 10sec~1Hr       | Définit la durée de non activité      |
|                      |                 | avant que le système entre en mode    |
|                      |                 | assoupi. Si un élément défini dans    |
|                      |                 | "wake up events in doze and           |
|                      |                 | suspend" est activé le système se     |
|                      |                 | révoilloro                            |
| Suspend mode         | Displad         | La sustème ne rentre iomais en        |
| Suspend mode         | Disabled        | Le systeme ne fentre jamais en        |
|                      | 10              | mode suspendu                         |
|                      | 10sec~1Hr       | Definit la durée de non activite      |
|                      |                 | avant que le système entre en mode    |
|                      |                 | suspendu. Si un élément défini dans   |
|                      |                 | "wake up events in doze and           |
|                      |                 | suspend" est activé, le système se    |
|                      |                 | réveillera                            |
| VGA                  | On              | Recharge le timer global              |
|                      | Off             | Pas d'influence sur le timer global   |
| LPT & COM HDD & FDD  | LPT/COM         | Règles les options de ces éléments    |
| DMA/Master           | OFF/ON          | pour recharger le compteur global.    |
|                      | ON/OFF          |                                       |
| Wake up on LAN       | Enabled         | Autorise le système à se rallumer     |
|                      |                 | lorsqu'un signal distant parvient au  |
|                      |                 | connecteur WOL depuis la carte        |
|                      |                 | ráceou                                |
|                      | Disabled        | N'autorisa pas la révail à distance   |
|                      | Disabled        | n autorise pas le reveil à distance   |
| Madama ning and      | Eachlad         | Autoria la statica di                 |
| Modem ring resume    | Enabled         | Autorise le système à se remettre en  |
|                      |                 | route lorsqu'un signal arrive à       |
|                      |                 | 1'UART 1 ou 2 d'un modem externe      |

|                     |           | ou au WOM# d'un modem interne.      |  |  |
|---------------------|-----------|-------------------------------------|--|--|
|                     | Disabled  | Ne permet pas le réveil par modem   |  |  |
| RTC alarm resume    | Enabled   | L'alarme RTC peut être utilisée pou |  |  |
|                     |           | générer un événement de réveil      |  |  |
|                     |           | lorsque le système est en veille ou |  |  |
|                     |           | éteint.                             |  |  |
|                     | Disabled  | Pas de fonction alarme RTC          |  |  |
| Primary INTR        | Primary   | Recharge le compteur global         |  |  |
| IRQ (3-15)          | Secondary | Pas d'influence sur le compteur     |  |  |
|                     |           | global sauf si fin d'une opération  |  |  |
|                     |           | réclamée par IRQ "X"                |  |  |
| HDD down in suspend | Enabled   | Le moteur du disque dur s'arrête    |  |  |
|                     |           | lorsque le système entre en mode    |  |  |
|                     |           | suspendu                            |  |  |
|                     | Disabled  | Le moteur ne s'arrête pas.          |  |  |

## **PNP/PCI configuration**

Voir figure 7 page 39 du manuel.

| Ligne                    | Option              | Description                           |  |  |
|--------------------------|---------------------|---------------------------------------|--|--|
| PNP OS installed         | Yes                 | Ressources attribuées par le système  |  |  |
|                          |                     | d'exploitation                        |  |  |
|                          | No                  | Ressources attribuées par le BIOS     |  |  |
| Resources controlled by  | Manual              | L'utilisateur attribue les ressources |  |  |
|                          |                     | système (IRQ et DMA)                  |  |  |
|                          | Auto                | Les ressources système sont           |  |  |
|                          |                     | attribuées automatiquement par le     |  |  |
|                          |                     | BIOS                                  |  |  |
| Force update ESCD        | Enabled             | Le BIOS force la mise à jour de       |  |  |
|                          |                     | l'ESCD une fois puis règle l'option   |  |  |
|                          |                     | sur désactivé.                        |  |  |
|                          | Disabled            | Désactive la fonction mise à jour de  |  |  |
|                          |                     | l'ESCD.                               |  |  |
| IRQ-3~IRQ-15 assigned to | Legacy ISA          | L'IRQ spécifiée est attribuée         |  |  |
|                          |                     | uniquement à l'ISA                    |  |  |
|                          | PCI/ISA PnP         | L'IRQ spécifiée est attribuée à ISA   |  |  |
|                          | 1 IG 4              | ou PCI                                |  |  |
| DMA-0~DMA-7 assigned to  | Legacy ISA          | La DMA spècifiée est attribuée à      |  |  |
|                          |                     | ITSA uniquement                       |  |  |
|                          | PCI/ISA PnP         | La DMA specifiee est attribuee a      |  |  |
|                          | E 11.1              | ISA ou PCI                            |  |  |
| CPU to PCI write buffer  | Enabled<br>Disabled | Active le tampon CPU vers PCI         |  |  |
| DCI 1 and 1 and 1        |                     | Desactive le tampon                   |  |  |
| PCI dynamic bursting     | Enabled             | Active le mode rafale dynamique       |  |  |
|                          | D. 11.1             | PCI                                   |  |  |
| DCI                      |                     | Desactive ce mode                     |  |  |
| PCI master 0 ws write    | Enabled<br>Disabled | Active le PCI master ws write         |  |  |
| DCI 1.1. (marking        |                     | Desactive le PCI master ws write      |  |  |
| PCI delay transaction    | Enabled             | Active le retard de transaction PCI   |  |  |
|                          | Disabled            | Desactive le retard de transaction    |  |  |
| DCI #2 #1                | E 11.1              |                                       |  |  |
| PCI #2 access #1 retry   | Enabled             | Active le re-essai PCI#2 accès vers   |  |  |
|                          | Dischlad            | PCI#1                                 |  |  |
|                          | Disabled            | Desactive ce mode                     |  |  |

| AGP master 1 ws write | Enabled    | Active l'AGP master ws write         |  |  |
|-----------------------|------------|--------------------------------------|--|--|
|                       | Disabled   | Désactive ce mode                    |  |  |
| AGP master 1 ws read  | Enabled    | Active l'AGP master ws read          |  |  |
|                       | Disabled   | Désactive ce mode                    |  |  |
| PCI IRQ activated by  | Level      | Choisit le mode d'activation du PCI  |  |  |
|                       | Edge       | IRQ                                  |  |  |
| Assign IRQ for USB    | Enabled    | Attribue une IRQ à l'USB lorsqu'il   |  |  |
|                       |            | est utilisé                          |  |  |
|                       | Disabled   | La fonction est désactivée (l'USB ne |  |  |
|                       |            | peut pas fonctionner)                |  |  |
| Assign IRQ for VGA    | Enabled    | Attribue une IRQ à la carte VGA      |  |  |
|                       |            | qui en a besoin                      |  |  |
|                       | Disabled   | N'attribue pas d'IRQ à la carte VGA  |  |  |
| Assign IRQ for ACPI   | IRQ9~IRQ11 | Attribue l'IRQ pour l'ACPI           |  |  |

## **Integrated peripherals**

Voir figure 8 page 41 du manuel.

| Ligne                              | Option                       | Description                              |  |  |
|------------------------------------|------------------------------|------------------------------------------|--|--|
| Onchip IDE channel 0/1             | Enabled                      | Le port intégré primaire/secondaire      |  |  |
|                                    |                              | PCI IDE est activé                       |  |  |
|                                    | Disabled                     | Le port est désactivé                    |  |  |
| IDE prefetch mode                  | Enabled                      | Active le mode pré-recherche IDE         |  |  |
| _                                  | Disabled                     | Désactive le mode pré-recherche          |  |  |
| IDE HDD block mode                 | Enabled                      | Autorise le disque dur IDE à             |  |  |
|                                    |                              | lire/écrire plusieurs secteurs à la fois |  |  |
|                                    | Disabled                     | Le disque dur IDE ne peut                |  |  |
|                                    |                              | lire/écrire qu'un secteur à la fois      |  |  |
| IDE                                | Mode $0-4$                   | Définit le mode PIO IDE                  |  |  |
| primary/secondary/master/slave PIO |                              | primaire/secondaire/maître/esclave       |  |  |
|                                    | Auto                         | Le mode IDE PIO est défini en            |  |  |
|                                    |                              | fonction de l'auto détection             |  |  |
| IDE                                | Auto                         | Le mode Ultra DMA est activé si un       |  |  |
| primary/secondary/master/slave     |                              | périphérique UDMA est détecté            |  |  |
| UDMA                               | Disabled                     | Désactive cette fonction                 |  |  |
| Init display first                 | PCI SLOT                     | Initialise la carte vidéo PCI d'abord.   |  |  |
|                                    |                              | si une carte vidéo PCI et AGP sont       |  |  |
|                                    |                              | installées ensemble, la première         |  |  |
|                                    |                              | initialisée est la première à            |  |  |
|                                    |                              | fonctionner.                             |  |  |
|                                    | AGP                          | Initialise la carte AGP en premier       |  |  |
| Power ON function                  | Password/button              | Utiliser soit le bouton POWER soit       |  |  |
|                                    |                              | le mot de passe pour allumer le          |  |  |
|                                    |                              | système.                                 |  |  |
|                                    | Password                     | Active la fonction allumage par          |  |  |
|                                    |                              | saisie du mot de passe.                  |  |  |
|                                    |                              | Note: si cette option est activée, le    |  |  |
|                                    |                              | cavalier JKB doit être en position 1-    |  |  |
|                                    |                              | 2 + le mot de passe ne doit pas faire    |  |  |
|                                    |                              | plus de cinq caractères, uniquement      |  |  |
|                                    |                              | lettres ou chiffres.                     |  |  |
| Onboard FDC Controller             | Enabled                      | Le contrôleur de lecteur de              |  |  |
|                                    |                              | disquettes est activé                    |  |  |
|                                    | Disabled                     | Le contôleur est désactivé               |  |  |
| Onboard serial port 1/2            | 3F8/IRQ4, 2F8/IRQ3, 3E8/IRQ4 | Définit l'adresse et l'IRQ du port       |  |  |
|                                    | 2E8/IRQ3                     | série                                    |  |  |

|                       | Auto                          | Le système définit automatiquement |  |
|-----------------------|-------------------------------|------------------------------------|--|
|                       |                               | l'adresse et l'IRQ du port série   |  |
|                       | Disabled                      | Le port série est désactivé        |  |
| Serial port 2 mode    | Normal                        | Définit l'UART2 comme port série   |  |
|                       |                               | standard                           |  |
|                       | ASKIR                         | Supporte le protocole SHARP        |  |
|                       |                               | ASK-IR avec un taux de transfert   |  |
|                       |                               | maximal de 57600bps                |  |
|                       | IrDA                          | Supporte le protocole IrDA version |  |
|                       |                               | 1.0 SIR avec un taux de transfert  |  |
|                       |                               | maximal de 115.2Kbps               |  |
| Onboard parallel port | 378/IRQ7, 278/IRQ5, 3BC/IRQ7, | Définit l'adresse et l'IRQ du port |  |
|                       |                               | parallèle                          |  |
|                       | Disabled                      | Désactive le port parallèle        |  |
| Parallel port mode    | SPP, EPP, ECP, ECP+EPP        | Définit le mode du port parallèle: |  |
|                       |                               | Standard Parallel Port (SPP),      |  |
|                       |                               | Enhanced Parallel Port (EPP), ou   |  |
|                       |                               | Extended Capabilities Port (ECP)   |  |
| PWRON after PWR-fail  | Off                           | Le système reste éteint après une  |  |
|                       |                               | coupure de courant.                |  |
|                       | On                            | Le système se relance après une    |  |
|                       |                               | coupure de courant.                |  |
|                       | Former-sts                    | Quel que soit le statut du système |  |
|                       |                               | avant la coupure de courant, le    |  |
|                       |                               | système est ramené à ce statut.    |  |

## System monitor setup

Voir figure 9 page 43 du manuel

| Ligne                      | Option affichée | Description                        |  |  |
|----------------------------|-----------------|------------------------------------|--|--|
| Current system temperature | 30°C/86°F       | Affiche la température dans le     |  |  |
|                            |                 | boîtier                            |  |  |
| Current CPUFAN speed       | 4320 RPM        | Vitesse (RPM: rotation par minute) |  |  |
| Current CHSFAN speed       | 2010 RPM        | du ventilateur connecté au         |  |  |
|                            |                 | CPUFAN ou CHSFAN . La vitesse      |  |  |
|                            |                 | du ventilateur est basée sur un    |  |  |
|                            |                 | signal de deux pulsations par      |  |  |
|                            |                 | rotation.                          |  |  |
| VCCVID (CPU) voltage       | 1.98V           | Affiche la valeur des principaux   |  |  |
| VTT (+1.5) voltage         | 1.37V           | voltages de la carte mère. +3.3V,  |  |  |
| +3.3V                      | 3.32V           | +5V, +12V, -12V, -5V sont les      |  |  |
| +5V                        | 4.83V           | voltages de l'alimentation ATX,    |  |  |
| +12V                       | 11.79V          | VTT(+1.5) est le voltage GTL et    |  |  |
| -12V                       | -13.50V         | VCCVID (CPU) est le voltage du     |  |  |
| -5V                        | -5.85V          | CPU.                               |  |  |
| Chassis status             | Closed          | Indique que le boîtier est fermé   |  |  |
|                            | Opened          | Indique que le boîtier est ouvert  |  |  |

#### **Password setting**

Lorsque vous sélectionnez cette fonction, le message suivant apparaît au centre de l'écran:

#### ENTER PASSWORD

Tapez votre mot de passe, jusqu'à 8 caractères, et pressez <Entrée>. Le mot de passe saisi efface tout mot de passe précédent. Vous devez confirmer votre mot de passe, ressaisissez-le et pressez <Entrée>. Vous pouvez également presser <Echap> et ne pas entrer de mot de passe.

Pour désactiver le mot de passe, pressez simplement <Entrée> lorsqu'on vous demande le mot de passe. Un message vous confirmera que le mot de passe à été désactivé. Une fois que le mot de passe est désactivé, le système redémarrera et vous pourrez entrer dans le Setup librement.

#### PASSWORD DISABLED

Si vous choisissez "System" dans la rubrique "password setting" du menu "Bios features setup", on vous demandera le mot de passe à chaque démarrage de la machine et à chaque fois que vous essaierez d'entrer dans le Bios.

Si vous choisissez "setup", on vous demandera le mot de passe uniquement lorsque vous essaierez d'entrer dans le Bios.

#### **IDE HDD auto detection**

Voir figure 11 page 45 du manuel.

#### 1. Setup changes

#### Avec auto-détection

- Le Bios va afficher tous les modes possibles supportés par le disque dur, dont NORMAL, LBA et LARGE.
- Si le disque dur ne supporte pas les modes LBA, l'option LBA n'apparaîtra pas.
- Si le nombre physique de cylindres est inférieur ou égal à 1024, l'option "LARGE" ne sera pas disponible.
- L'utilisateur peut choisir le mode approprié.

#### Avec le Standard CMOS setup

|                       | CYLS | HEADS | PRECOMP | LAND | SECTOR | MODE   |
|-----------------------|------|-------|---------|------|--------|--------|
|                       |      |       |         | ZONE |        |        |
| Drive C: User (516MB) | 1120 | 16    | 65535   | 1119 | 59     | Normal |
| Drive D: None (203MB) | 684  | 16    | 65535   | 685  | 38     |        |

Lorsque le type est "User", l'option "MODE" reste ouverte pour que l'utilisateur choisisse son propre mode.

#### 2. HDD modes

Le BIOS Award supporte 3 modes de disque dur: NORMAL, LBA et LARGE.

#### NORMAL

Mode d'accès générique dans lequel ni le Bios ni le contrôleur IDE n'effectuent de transformations durant l'accès. les nombres maximaux de cylindres, têtes et secteurs pour le mode NORMAL sont 1024, 16 et 63. Si l'utilisateur règle son disque dur sur NORMAL, la taille maximale accessible sera de 528Mo même si la capacité physique du disque est supérieure.

#### LBA (Logical Block Addressing) mode

Une nouvelle méthode pour dépasser le goulot d'étranglement des 528Mo. Le nombre de cylindres, têtes et secteurs affichés dans le setup peut être celui du disque dur physique.

Lors de l'accès au disque, le contrôleur IDE transforme l'adresse logique décrite par le nombre de secteurs, cylindres et têtes en adresse physique dans le disque dur. La taille maximale de disque dur supportée par le mode LBA est de 8,4Go.

#### LARGE mode

Certains disques durs IDE contiennent plus de 1024 cylindres sans support LBA (parfois certains utilisateurs ne veulent pas du LBA). Le Bios AWARD fournit une autre alternative à ce type de disques durs. Le Bios fait croire au DOS (ou à un autre système d'exploitation) que le nombre de cylindres du disque est inférieur à 1024 en le divisant par 2. En même temps, le nombre de têtes est multiplié par 2. Une transformation inverse est réalisée dans le INT13h afin d'accéder à l'adresse correcte du disque dur.

#### Auto detect

En mode auto détection, le Bios détecte automatiquement le mode du disque IDE et le règle sur un des modes.

#### 3. Remarque

Pour supporter les modes LBA ou LARGE, il est nécessaire d'avoir un logiciel impliqué, situé dans la routine de service Award HDD (INT13h). Des erreurs d'accès au disque dur en mode LBA peuvent apparaître si vous utilisez un système d'exploitation qui remplace la routine INT13h.

#### **Power-on boot**

Si vous avez effectué tous les changements dans le setup et que le système ne peut pas démarrer avec ces valeurs, redémarrez le système en utilisant le bouton power ou reset. Vous pouvez également redémarrer le système en pressant simultanément les touches  $\langle Ctrl \rangle + \langle Alt \rangle + \langle Suppr \rangle$ .

## Appendice A CD-ROM d'utilitaires QDI

Un CD-ROM d'utilitaires QDI est fourni avec chaque carte mère. Il contient:

1. Chipset:

Les pilotes des chipsets VIA du répertoire \ChipDrv\Via\ peuvent être utilisés sur cette carte mère. Lancez \ChipDrv\Via\ApolloPro&VIA\Autorun.exe et installez les pilotes un par un.

#### (a) Pilote IDE – IDE Driver

Pilote Via PCI IDE Bus Master à installer sous Windows 95 ou Windows NT pour la gestion de l'UDMA/33. Supprime le point d'interrogation du gestionnaire de périphériques de Windows 95

(b) IRQ Routing Program

A installer sous Windows 95 ou Windows 98.

(c) VxD driver

A installer sous Windows 95/98 pour gérer l'AGP. Pour profiter au mieux de l'AGP, effectuez une mise à jour de Windows 95 OSR2.0 vers OSR2.1 en installant le supplément USB fourni par Microsoft ainsi que les pilotes DirectX

(d) ACPI patch program

A installer sous Windows 95 ou 98.

 Logiciel PC-cillin Anti-Virus: Pour Windows 95/98, version anglaise, dans le répertoire \Pccillin\Win9X. Lancez setup.exe pour l'installation. Pour Windows NT version anglaise, il se trouve dans le répertoire \Pccillin\Winnt40, lancez setup.exe. Numéro de série: PNEF-9991-6558-5857-5535.

- QDI ManageEasy: Lancez le setup.exe du répertoire \QME pour installer le ManageEasy. Pour des informations détaillées sur le ManageEasy, féférez-vous au manuel ManageEasy du répertoire \Doc.
- 4. Utilitaire carte mère QDI: Les utilitaires du répertoire \Utility sont: FLASH.EXE CBLOGO.EXE LF.EXE Référez-vous à l'aide en ligne pour des informations sur ces utilitaires.
- Documents pour la carte mère QDI: Les fichiers inclus dans le répertoire \Doc sont: Adobe Acrobat Reader V3.0 – ar32e301.exe Manuel ManageEasy – QMEV12.PDF

## **Appendice B Module de rétention et Pentium® II/ Celeron**

Voir figures pages 48, 49 et 50 du manuel.

- 1. Insérez les montants d'attache du module de rétention à travers la carte mère.
- 2. Placez les guides en plastique sur la carte mère puis fixez les. Note: faites attention à la direction de la fenêtre.
- 3. Installez le HSSBASE (Heatsink Support Base) sur la carte mère, puis insérez les deux plots en plastique à travers le HSSBASE pour le fixer à la carte mère.
- 4. Installez le processeur Pentium®II dans le slot 1.
- 5. Clipsez la barre de plastique sur le HSSBASE à travers les encoches du radiateur du processeur.
- 6. L'installation du module de rétention est terminée.

#### Remarque:

Sautez les étapes 3 et 5 pour les Pentium II version "box" et référez-vous aux détails relevant de ce type de processeur.

## Appendice C LogoEasy

Voir figure page 51 du manuel.

Au démarrage de votre système, vous pouvez voir une image s'afficher. si vous pressez la touche <Echap>, le système passera à l'écran de démarrage, faute de quoi il lancera le système d'exploitation directement. vous pouvez utilisez le CBLOGO.EXE (voir CD-ROM) pour remplacer l'image par une autre de votre choix. Si vous ne souhaitez pas avoir d'image au démarrage, désactivez l'option "show bootup logo" dans la rubrique "Bios feature setup".